# 1. Návod pro pedagogy FSV UK na modul "Vypisování témat prací"

Tento manuál se uplatní pro vypisování témat bakalářských, magisterských, rigorózních a disertačních prací v systému SIS UK. Manuál navazuje na Opatření děkana č.29/2010 (viz http://www.fsv.cuni.cz/FSV-1118.html), které popisuje celý proces zadávání témat prací a vkládání prací vč. posudků do systému SIS UK.

Modul **Vypisování témat prací** *s* nalezneme v SIS UK v horní části po přihlášení.

Obsah návodu:

1.1. Prohledávání seznamu prací

1.2 Zadávání nové práce

1.3 Přihlášení studenta k práci a potvrzení pedagogem a přímé přiřazení studenta k práci pedagogem

1.4 Další možnosti úprav vypsaných prací

1.5 Vkládání posudku práce

# 1.1. Prohledávání seznamu prací

Po vybrání modulu **Vypisování témat prací** se zobrazí dialog nazvaný **Seznam prací** (viz **obrázek 1**). V tomto dialogu je možné vyhledávat práce vedené jednotlivými pedagogy dle mnoha kritérií (role vedoucího či oponenta, rok vypsání, studijního programu apod.) Tuto volbu je užitečné používat pro hledání již vypsaných prací a jejich úpravám (viz body 1.3.3 resp. 1.4 tohoto manuálu), případně pokud chce vyučující vložit posudek k příslušné práci (buď jako vedoucí či oponent práce).

#### Vypisování témat prací Seznam prací ê 🛛 🔓 ? 25:31 🔒 🖬 🛪 🚇 Seznam praci 💏 vá práce - Filtr: Práce: 🔘 Moje jako vedoucí / školitel 🔘 Moje jako oponent 💿 z ústavu: 🚺 🖉 -Fulltextové hledání: 🛛 🗹 v názvu 🔲 v ostatních textových údajích Rok vypsání: • Rok obhájení: • в Vedoucí práce / školitel: -Studijní program práce: -Obor práce: -Typ práce: diplomová práce 💌 Stav práce: 🔘 všechny 💿 řešené 🔘 obhájené 🔘 neobhájené 🔘 nezadané 🔘 nedokončené 🔘 neveřejné Zobrazit 💷 💌 výsledků na stránku Zobraz **♦ 🕈** R 🗣 🕈 Řešitel 🗣 🕈 Zadáno A Název práce Tvp prace 🔹 🕈 Ústav 🗣 🕈 Fakul in with 2009/2010 diplomová práce T řešená 25367KS 1883 Т Wele An Strates and 2009/2010 N. State diplomová práce T Т h constant řešená 2000 m

#### Obrázek 1. Modul vypisování témat prací (dílčí volba Seznam prací)

/ýsledky 1-2 z 2 1

Popišme stručně práci s vyhledávačem závěrečných prací:

- A. Lišta nabídek
- B. Možnosti omezení výběru zobrazovaných prací. Po zadání vhodných parametrů pro

výběr prací se stisknutím tlačítka Zobraz zobrazí v části C vybrané práce.

C. Seznam vybraných prací. Kliknutím na v záhlaví sloupce lze seřadit tabulku vybraných prací dle daného sloupce (např. roku vypsání či typu práce). Kliknutím na název práce se zobrazí detail vybrané práce (viz níže obrázek 6).

**Poznámka**: Kliknutím na jméno vyučujícího se přesunete do modulu předměty a zobrazíte předměty daného vyučujícího. Obdobně při kliknutí na jméno studenta přejdete do modulu Hledání osob a zobrazíte detail vybraného studenta.

# 1.2 Zadávání nové práce (vyučujícím nebo pověřenou osobou na katedře)

Tuto volbu je třeba použít ve dvou případech. Prvním případem je vypisování nových témat prací pro příslušný akademický rok (pravidla pro vypisování témat se řídí pokyny vedoucích pracovníků příslušného pracoviště - institutu či katedry). Druhým případem je přechodné vypisování prací v akademickém roce 2010/2011, které byly již schváleny v předchozích akademických letech v klasické papírové podobě (jde o dopsání již schválených prací do systému SIS UK).

#### Popis vypisování nových prací:

- 1. V části A (viz **obrázek 1**) vybereme možnost **Nová práce** z lišty nabídek. Zobrazí se prázdný formulář pro vypsání nové práce (viz **obrázek 2**).
- 2. Ve formuláři jsou předvyplněné položky *Vedoucí/školitel* a *Ústav* (dle aktuálně přihlášeného vyučujícího).
- 3. Je nutné vyplnit položky označené \* (konkrétně akademický rok vypsání práce, typ práce bc., mgr., PhD. a obor práce). Také je nutno práci přiřadit název (okénko *Název v jazyce práce*).
- 4. *Obor práce* přiřazujeme následujícím způsobem:
- a) Stiskneme ikonu lupy 🖉 vedle volby *Obor práce*. Zobrazí se dialog pro nalezení oboru práce (viz **obrázek 3**).
- b) Zde vybereme nejdříve druh studia (bc., mgr., nebo PhD, případně rigorozní práce)
- c) Poté stiskneme tlačítko **Wyhledej**. Zobrazí se všechny obory pro příslušný druh práce (ukázka pro bc. obory viz **obrázek 4**).
- d) Najdeme konkrétní obor a vybereme jej stisknutím zelené šipky 🗹 vlevo vedle oboru.

#### Obrázek 2. Modul vypisování témat prací (dílčí volba Nová práce)

| 23:00 🚖 🖌 🚖 🖳 Seznam prací 🛛 Nová p          | ráce Členové komise Možnosti          |
|----------------------------------------------|---------------------------------------|
| Editace práce                                |                                       |
| Název v jazyce práce:                        |                                       |
| Název v anglickém jazyce:                    | 1 x <sup>2</sup> x <sub>2</sub> • • • |
| Klíčová slova:                               |                                       |
| Klíčová slova anglicky:                      |                                       |
| * Akademický rok vypsání:                    | 2010/2011 💌                           |
| Jazyk práce:                                 |                                       |
| * Typ práce:                                 |                                       |
| Ústav:<br>Vedoucí / školitel:<br>Obor práce: |                                       |
| Oponenti:                                    |                                       |
|                                              |                                       |

#### Obrázek 3. Výběr oboru prací

| 🖉 Studijní informační systém - Windows Internet Explorer                                      | × |
|-----------------------------------------------------------------------------------------------|---|
| 😰 https://is.cuni.cz/studium/lib/dialog_obor.php?id=4119d65f49f27a7d9b3819121dd0bf22&tid=1& 🔒 | 2 |
| 📃 Vyhledávání: Obor práce                                                                     | ^ |
| Fakulta: Fakulta sociálních věd                                                               |   |
| Kód:                                                                                          |   |
| Název:                                                                                        |   |
| Druh studia:                                                                                  |   |
| Vyhledej                                                                                      |   |

Obrázek 4. Výběr konkrétního oboru práce (bc. obory na FSV UK)

|     | nttps://is.ci              | nr.cz/srudium/iib/diałog_obor.php/id=4119d65t49t2/8/d9b3819121dd0bf22ⅆ=18 |   |
|-----|----------------------------|---------------------------------------------------------------------------|---|
| E   | Vyhledáv                   | ání: Obor práce                                                           | 1 |
|     | Fakulta:<br>Kód:<br>Název: | Fakulta sociálních věd                                                    |   |
| Dri | uh studia:                 | bakalářské 🗸                                                              |   |
|     |                            | P Vyhledej                                                                |   |
|     | 🗣 🕈 Kód                    | ♦ ★ Název                                                                 |   |
| ĸ   | CNS                        | Česko německá studia                                                      |   |
| ĸ   | AEF                        | Economics and Finance                                                     |   |
| ×   | E                          | Ekonomie                                                                  |   |
| ×   | STAZ                       | Krátkodobé studijní pobyty cizinců                                        |   |
| ĸ   | MKPR                       | Marketingová komunikace a public relations                                |   |
| ĸ   | MS                         | Mediální studia                                                           |   |
| ĸ   | MTS                        | Mezinárodní teritoriální studia                                           |   |
| ×   | P                          | Politologie                                                               |   |
| ĸ   | PMV                        | Politologie a mezinárodní vztahy                                          |   |
| ĸ   | SCO                        | Sociologie                                                                |   |
| ×   | SOSA                       | Sociologie a sociální antropologie                                        |   |
| x   | SOSP                       | Sociologie a sociální politika                                            |   |
| ĸ   | HVK                        | Soudobé dějíny                                                            |   |
| ĸ   | MTSK                       | Teritoriální studia                                                       |   |
|     | -                          | Žuraclictika                                                              |   |

- 5. Kliknutím na tlačítko Uložit uložíte téma práce a umožníte tím studentům přihlásit se na toto téma přihlásit.
- 6. **Tip:** Po zadání typu práce (bc., mgr., PhD.) je možné též přiřadit k práci konkrétního studenta (postup je detailně popsán v bodě 1.3.3).

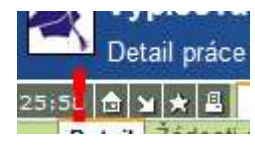

**Upozornění:** Při vyplňování formuláře sledujte čas v levé horní části obrazovky. Jde o systémem zaznamenávaný čas nečinnosti po jehož uplynutí Vás systém z bezpečnostních důvodů automaticky odhlásí. Pokud před uplynutím této doby formulář neuložíte, ztratí se veškerá

doposud vyplněná data. Proto je nutné před uplynutím této doby vypisované téma práce uložit a případně se k němu znovu vrátit (viz editace práce v bodě 1.4.1) a doplnit další údaje.

# 1.3 Přihlášení studenta k práci a potvrzení pedagogem a přímé přiřazení studenta k práci pedagogem

K práci se může student přihlásit buď sám (bod 1.3.1) a vyučující musí přihlášení potvrdit (bod 1.3.2), nebo jej může přihlásit vyučující (bod 1.3.3). K práci, která je vypsaná k jinému než aktuálnímu akademickému roku může přihlásit studenta jen vyučující (nebo pověřená osoba na katedře) skrze kolonku Řešitel (viz bod 1.3.3), student se na takovou práci sám přihlásit nemůže!!!

# 1.3.1 Přihlášení studenta na práci

| 59:44 💩 🖬 ★ Seznam prací          |                         |  |  |  |
|-----------------------------------|-------------------------|--|--|--|
| Detail                            |                         |  |  |  |
| Pokusná práce                     |                         |  |  |  |
| Akademický rok vypsání:           | 2010/2011               |  |  |  |
| Typ práce:                        | diplomová práce         |  |  |  |
| Jazyk práce:                      |                         |  |  |  |
| Ústav:                            | a Manhad Sharran (1993) |  |  |  |
| Vedoucí / školitel:               | NATA-SA                 |  |  |  |
| Řešitel:                          |                         |  |  |  |
| Obor práce:                       | Villereiter (VI         |  |  |  |
| Odevzdal vše a v pořádku:         | ne                      |  |  |  |
| Odevzdal v termínu:               | ne                      |  |  |  |
| Splnil ostatní studijní podmínky: | ne                      |  |  |  |
| Odevzdaná/finalizovaná:           | ne                      |  |  |  |
| ▶ Akce:                           |                         |  |  |  |
| Přihlásit se k práci              |                         |  |  |  |

Zde uvedeno jen pro úplnou představu, jak to vypadá při pohledu ze strany studenta, když se chce k vypsanému tématu přihlásit. Znovu je nutno zopakovat, že toto platí jen pro práce, které jsou vypsány k aktuálnímu akademickému roku (k jiným se student přihlásit nemůže). Student vyhledá téma (viz odstavec Seznam prací) a zobrazí detail daného tématu. Pokud souhlasí jeho obor s oborem práce a práce není ještě zadaná, zobrazí se tlačítko *Přihlásit* (viz obrázek vlevo) pomocí něhož se může student k danému tématu práce přihlásit.

# 1.3.2 Potvrzení práce vyučujícím

Práci, k níž se student přihlásil, je nutné nejprve potvrdit. Toto provádí vyučující nebo pověřený pracovník katedry. Potvrzením práce se rozumí závazné zadání práce. Po potvrzení může student sám vkládat do systému soubory k práci (anotace, práci samotnou apod.) Postup potvrzení přihlášení studenta je následující:

- 1. Nejprve je nutné vyhledat téma práce (viz část **1.1. Prohledávání seznamu prací**).
- Je nutné si nechat zobrazit detail práce (kliknutím na příslušný název práce v seznamu) a pak danou práci potvrdit stiskem tlačítka Potvrdit nebo naopak odhlásit studenta z práce (viz obrázek 5) tlačítkem Zrušit zápis. Po potvrzení práce již nebude možné měnit některé údaje o práci.

#### Obrázek 5. Potvrzování práce vyučujícím

|                                      | - F- mos , j sougeter                                                                        |
|--------------------------------------|----------------------------------------------------------------------------------------------|
| Detail Žádosti o neveřeinost sou     | borů a prodloužení lhůt                                                                      |
|                                      |                                                                                              |
| Pokusná práce                        |                                                                                              |
| Název v jazyce práce:                | Pokusná práce                                                                                |
| Název v anglickém jazyce:            |                                                                                              |
| Klíčová slova:                       |                                                                                              |
| Klíčová slova anglicky:              |                                                                                              |
| Akademický rok vypsání:              | 2010/2011                                                                                    |
| Jazyk práce:                         |                                                                                              |
| Typ práce:                           | diplomová práce                                                                              |
| Ústav:                               |                                                                                              |
| Vedoucí / školitel:                  | (telseptilite)                                                                               |
| Obor práce:                          | MALON M                                                                                      |
| Řešitel:                             | (編)受加が認治 - přihlášen 27.10.2010                                                              |
|                                      | Potvrdit Zrušit zápis Po stisknutí tlačítka "Potvrdit" již nebudete moci měnit většinu údajů |
| Oponenti:                            |                                                                                              |
|                                      |                                                                                              |
|                                      |                                                                                              |
|                                      |                                                                                              |
| Konzultanti:                         |                                                                                              |
|                                      |                                                                                              |
|                                      |                                                                                              |
| Datum obhajoby:                      |                                                                                              |
| Místo konání obhajoby:               |                                                                                              |
| Datum odevzdání elektronické podoby: |                                                                                              |
| Datum odevzdání tištěné podoby:      |                                                                                              |
| Odevzdal vše a v pořádku:            | ×                                                                                            |
| Odevzdal v termínu:                  | x                                                                                            |
| Splnil ostatní studijní podmínky:    | ne                                                                                           |
| Odevzdaná/finalizovaná:              | ne                                                                                           |
| Evidence písemné podoby práce:       | Neznámo                                                                                      |
| Evidence elektronické podoby práce:  | Neznámo                                                                                      |
|                                      |                                                                                              |
| 💾 Vykon                              | at                                                                                           |

### 1.3.3. Přiřazení studenta k práci vyučujícím

V případě, že chce vyučující přímo přiřadit studenta k nově vypisované práci, nebo se do systému zadává práce zadaná v předchozích akademických letech, musí studenta k práci přihlásit vyučující. Přiřazení lze provést nejdříve poté, co je zadána nová práce (viz bod 1.2). Postup přiřazení studenta k práci vyučujícím je následující:

- 1. Nejdříve musíme najít příslušnou práci, která je vypsána v SIS UK (viz bod 1.1) nebo práci nově vypsat a uložit (viz bod 1.2).
- 2. Poté vybereme příslušnou práci a kliknutím na její název zobrazíme detail práce (viz **obrázek 6**).
- 3. Dole na stránce detailu práce vedle ikony Vykonat (viz **obrázek 7**) vybereme volbu *Edituj záznam o práci* a stiskneme ikonu Vykonat.
- 4. Zobrazí se obrazovka podobná vypisování nové práce, která obsahuje mj. novou nabídku *Řešitel*.
- 5. Vpravo vedle volby *Řešitel* stiskneme ikonu lupy *P*. Zobrazí se dialog pro nalezení konkrétního studenta. Studenta lze vyhledat dle příjmení, ročníku, oboru studia či data narození.
- 6. Nalezneme příslušného studenta a vybereme jej stisknutím zelené šipky 🗾 vlevo vedle jména studenta.
- 7. Tímto krokem je student přihlášen k práci a není třeba již potvrzení přihlášení k práci (viz bod 1.3.2).

#### Obrázek 6. Detail práce

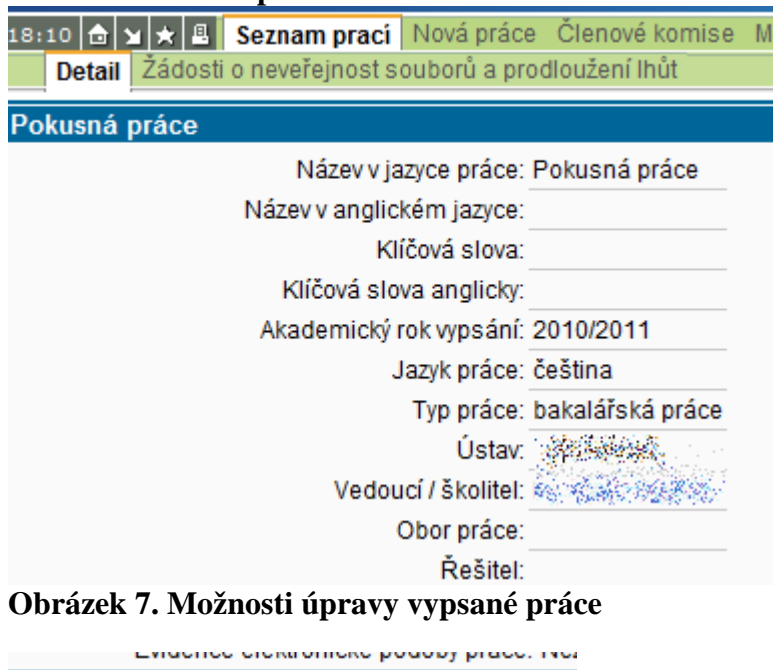

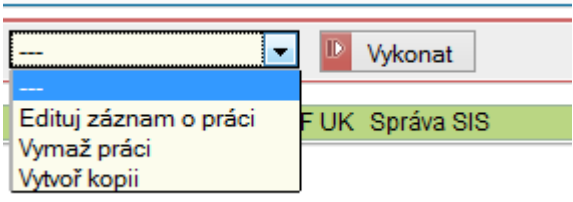

# 1.4 Další možnosti úprav vypsaných prací

# 1.4.1 Editace (úpravy) vypsané práce

V části 1.3.3 byla již popsána možnost přiřadit studenta jako řešitele skrze volbu *Edituj záznam o práci. Skrze* stejnou volbu je možné upravovat i další parametry práce, např. její název, obsah, literaturu apod. Některé položky není možné editovat po schválení práce (přiřazení konkrétnímu studentovi), naopak některé položky je možné nově editovat až po přiřazení práce.

## 1.4.2 Vymazání vypsané práce

V případě, že chcete smazat vypsanou práci je nutné v dialogu pro změny (viz **obrázek 7**) vybrat možnost *Vymaž práci* a poté stisknout ikonu Vykonat . Poté se objeví hláška, zda opravdu chcete práci smazat a po jejím potvrzení dojde k výmazu práce.

**Upozornění:** Výmaz práce je nevratný proces. Nelze vymazat práci, na kterou se přihlásil student, nejdříve je nutné zrušit přihlášení studenta a teprve poté lze vypsanou práci smazat.

### 1.4.3 Kopie vypsané práce

Pro zjednodušení vypisování jednotlivých témat prací je možné v dialogu pro změny (viz **obrázek 7**) vybrat možnost *Vytvoř kopii* a poté stisknout ikonu Vykonat . Poté se objeví zadání nové práce, kde bude použito základních parametrů pro novou práci – jméno práce, akademický rok vypsání, jazyk práce, typ práce a obor práce. Další postup pro zadání nové práce je popsán v bodě 1.2.

# 1.5 Vkládání posudku práce

Poté co student vloží práci do SIS UK a odevzdá tištěnou práci k obhajobě, musí vedoucí práce a oponent vložit posudky práce. Nejdříve je nutno najít příslušnou práci v seznamu (popis viz bod 1.1 a **obrázek 1**). Vedoucí vyhledává práce, které vede (volba **Moje jako vedoucí/školitel**), oponent hledá práce k oponování (volba **Moje jako oponent**). **Upozornění:** Pokud oponent nenajde práci, kterou má oponovat, pak musí požádat ověřeného pracovníka na katedře, aby mu práci v SIS UK přiřadil jako oponentovi. Po nalezení práce klikneme na její název a získáme detail práce (viz **obrázek 8**)

V detailu práce zadáme volbu *Edituj záznam o práci* a bude možné vkládat soubory (v dolní části nové obrazovky).

**Upozornění:** Posudek práce vkládaný do SIS UK může být je ve formátu pdf (tj. pro Akrobat Leader aj.). Pokud máte jiný typ souboru, lze např. využít odkaz na PDF konvertor (viz **obrázek 9** vpravo dole) a nechat si PDF ze souboru vytvořit. Dokument v PDF si uložte a oté je možné již vkládat posudek do SIS UK.

Vkládání posudku k práci je následující (obrázky 9 a 10):

- 1. V dolní části obrazovky vybereme *Typ souboru* Posudek vedoucího/školitele a poté bude možné nahrát posudek.
- Klikneme na ikonu lupy a objeví se dialog pro vyhledávání souborů (obrázek 10), zde klikneme na tlačítko Procházet..., vyhledáme posudek a poté stiskneme Ulož
- 3. Po návratu do hlavní obrazovky ještě musíme stisknout tlačítko Uložit zcela dole, aby se posudek nahrál do SIS UK.

#### Obrázek 9. Vkládání posudku vedoucího práce

| Anotace ve f                                                                                                    | ormátu PDF                            |                                           |                                 |                                |             |
|----------------------------------------------------------------------------------------------------|---------------------------------------|-------------------------------------------|---------------------------------|--------------------------------|-------------|
| Anotace v če                                                                                                    | ském jazyce: [Žádné přílohy]          |                                           |                                 | Procházet 🛄 Uložit             | 2           |
| Anotace v angli                                                                                                    | ickém jazyce: [Žádné přílohy]         |                                           |                                 | Procházet                      | ?           |
| Nahrané soubo                                                                                                    | ory k práci Velil                     | kost                                      | Autor                           | Nahrál                         |             |
| * nenalezena ž                                                                                                    | ádná data                             |                                           |                                 |                                |             |
| Přidat soul                                                                                                    | bor:                                  |                                           |                                 |                                |             |
| .?                                                                                                    |                                       |                                           |                                 |                                |             |
| INFORMACE P                                                                                                    | RO STUDENTY:                          |                                           |                                 |                                |             |
|                                                                                                    |                                       |                                           |                                 |                                |             |
| Nejprve si zkor                                                                                                    | ntrolujte správnost základních infor  | rmací o Vaší práci uvedené v záhlaví.     |                                 |                                |             |
| Poté zkontolujt                                                                                                    | e příp. upravte údaje v oddílu "Edita | ace práce" výše.                          |                                 |                                |             |
| Pak teprve k Va                                                                                                    | aší práci přiložte odpovídající soub  | ory, a to zejména vlastní text práce, dál | e přílohu (má-li práce nějako)  | u) a abstrakty v českém a ai   | nglickém    |
| Správnost ulož                                                                                                    | ení souborů si zkontrolujte jejich n  | následným stažením a prohlédnutím po      | omocí ikonky diskety (vlevo u o | daného souboru).               |             |
|                                                                                                    |                                       |                                           |                                 |                                |             |
| Vyjma příloh js                                                                                                    | ou přijímány pouze soubory ve forr    | mátu PDF. Přílohou může být soubor v      | libovolném formátu. V případe   | ě, že příloh k dané práci je v | ice, je pot |
| ZIP nebo GZ.                                                                                                    | and the second second second second   |                                           |                                 |                                |             |
| v pripade sour                                                                                                    | poru ve formtu PDF doporucujeme       | vyuzit PDF verze alespon 1.4. Prijiman    | y jsou soupory verze minimai    | ne 1.3. Prikladany PDF sou     | bor textu j |
| pouze o naskenovane oblazky, puvodem je zejmena indexace obsanu v centralnim repozitan OK.<br>Volikost i záliznavicka je jedestiva o zakoli se politikasti jedesto CD. V stegatě je Voče práce rece, její přídebo přepehuje tete |                                       |                                           |                                 |                                |             |
| veinosi primaryori souboru je jednotive inizizira na veinosi jednoto CD, g. osovici. V pripade, ze vase prace resp. jeji priora presanuje dou<br>na dolje fakulta na DVD nosiči najnostiči isobu s tištanou nodobu práce         |                                       |                                           |                                 |                                |             |
| predejte lakalt                                                                                                    |                                       |                                           |                                 |                                |             |
| Pro konverzi do                                                                                                    | okumentu do formátu PDF doporuó       | čujeme použít univerzitní konvertor, kter | ý je k dispozici na následujíci | m odkazu: PDF konvertor.       |             |
| Typ souboru:                                                                                                    |                                       | 1                                         |                                 |                                |             |
| Typ boabora.                                                                                                    |                                       | ]                                         |                                 |                                |             |
| ⊕                                                                                                    | <br>Posudek vedoucího / školitele     |                                           |                                 |                                |             |
| latava                                                                                                    | Anotace                               |                                           |                                 |                                |             |
| 1010/0                                                                                                    | Anotace anglicky                      |                                           |                                 |                                | الأدر الأعم |

## Obrázek 8. Detail práce a úpravy

| Vypisování témat prací Detail práce                           |   |  |  |
|---------------------------------------------------------------|---|--|--|
| 58:04 🖻 🖬 🖈 🚇 Seznam prací Nová práce Členové komise Možnosti |   |  |  |
| Detail Žádosti o neveřejnost souborů a prodloužení lhůt       |   |  |  |
| POKUSNE TEMA                                                  |   |  |  |
| Název v jazyce práce: POKUSNE TEMA                            |   |  |  |
| Název v anglickém jazyce: TRIAL TOPIC                         |   |  |  |
| Klíčová slova:                                                |   |  |  |
| Klíčová slova anglicky:                                       |   |  |  |
| Akademický rok vypsání: 2010/2011                             |   |  |  |
| Jazyk práce:                                                  |   |  |  |
| Typ práce: disertační práce                                   |   |  |  |
| Ústav: (23-KS)                                                |   |  |  |
| Vedoucí / školitel: Soukup Petr                               |   |  |  |
| Obor práce: PGS sociologie [XSCO]                             |   |  |  |
| Řešitel: Petr Soukup - zadáno 10.11.2010                      |   |  |  |
| Oponenti:                                                     |   |  |  |
| Konzultanti:                                                  |   |  |  |
| Datum obhaioby:                                               |   |  |  |
| Místo konání obhajoby:                                        |   |  |  |
| Datum odevzdání elektronické podoby:                          |   |  |  |
| Datum odevzdání tištěné podoby:                               |   |  |  |
| Odevzdal vše a v pořádku: 🗙                                   |   |  |  |
| Odevzdal v termínu: 🗙                                         |   |  |  |
| Splnil ostatní studijní podmínky: ne                          |   |  |  |
| Odevzdaná/finalizovaná: ne                                    |   |  |  |
| Evidence písemné podoby práce: Neznámo                        |   |  |  |
| Evidence elektronické podoby práce: Neznámo                   |   |  |  |
|                                                               | _ |  |  |
| Vykonat                                                       |   |  |  |
| Edituj záznam o práci<br>Vytvoř kopii                         |   |  |  |

#### Obrázek 10 Vyhledávání souborů

| 🖉 Studijní informační systém - Windows Internet Explorer 📃 🗖                                      |   |  |  |
|---------------------------------------------------------------------------------------------------|---|--|--|
| 🙋 https://is.cuni.cz/studium/lib/dialog_upload.php?id=4a43b2cba5f359ebcec8fb14a366a61f&tid=2&dl 💌 |   |  |  |
| Nahrát soubor: Soubor                                                                             |   |  |  |
| Soubor: Procházet                                                                                 |   |  |  |
| Ulož                                                                                              |   |  |  |
|                                                                                                   | _ |  |  |
|                                                                                                   |   |  |  |

V případě, že nahrajeme špatný soubor, lze jej za pomoci ikony s křížkem X Odstranit.

Kontrolu nahraného posudku můžeme provést tak, že se podíváme na nahrané soubory a zde rozklikneme Posudek vedoucího/školitele a zkontrolujeme obsah souboru (viz **obrázek 11**).

#### Obrázek 11 Kontrola nahraného posudku, jeho uložení na počítač nebo smazání

| Nahrané soubory k práci |                               | Velikost |
|-------------------------|-------------------------------|----------|
| 🖹 🔒                     | Posudek vedoucího / školitele | 49 kB    |

**E** Ikona diskety slouží pro stažení souboru do počítače a druhá ikona pro smazání případné smazání souboru.